# Corretto inserimento degli Enti nell'anagrafica di Fluxus

| Campo     | Come inserire i dati                                                                      |  |  |
|-----------|-------------------------------------------------------------------------------------------|--|--|
| ragione   | denominazione completa dell'Ente (se necessario utilizzare qualche abbreviazione).        |  |  |
| sociale   | Dove non è possibile utilizzare anche parte del campo "ufficio".                          |  |  |
|           | Le sigle vanno indicate senza punti (es. CASB e non C.A.S.B.).                            |  |  |
|           | Non indicare i caratteri: " (doppia virgoletta) che danno problemi in fase di             |  |  |
|           | modifica.                                                                                 |  |  |
| ufficio   | Per gli Enti residenti in Italia inserire la stringa: "ILL - comune (sigla provincia)"    |  |  |
|           | es. ILL - Urbino (PU)                                                                     |  |  |
|           | Der ali Enti residenti all'estore incorire la stringe, "ILLsittà (state per estose)"      |  |  |
|           | es III - Craz (Austria)                                                                   |  |  |
|           | es. ILL - Graz (Austria)                                                                  |  |  |
|           | N.B. La sigla della provincia o lo stato vanno indicati tra parentesi                     |  |  |
| referente | Indicare sempre prima il cognome.                                                         |  |  |
|           |                                                                                           |  |  |
|           | Attenzione: nel campo referente va indicata la persona o le persone di riferimento        |  |  |
|           | presso l'ente richiedente e non l'utente che richiede il prestito o il responsabile della |  |  |
|           | biblioteca ricevente.                                                                     |  |  |

### Esempi di record inseriti correttamente:

| Ragione sociale*                                                          | Biblioteca Nazionale Braidense                                                                                    |             |
|---------------------------------------------------------------------------|----------------------------------------------------------------------------------------------------|-------------|
| Ufficio*                                                                  | ILL - Milano (MI)                                                                                                 |             |
| Nome del referente                                                        | Fumeo Simona                                                                                                    |             |
| Tipo indirizzo*                                                           | Sede Ente 🕶 Indirizzo* Via Brera 28                                                                               |             |
| c Comune*                                                                 | Milano                                                                                                    |             |
| , Cap*                                                                    | 20121 Provincia* MI Nazione* Italia                                                                               |             |
| Modificabile dall'utente                                                  | No 💌                                                                                                    |             |
| Inizio validità*                                                          | 03.11.2003 Fine validità Priorità* 1                                                                              |             |
| E-Mail                                                                    | fumeo@icil64.cilea.it                                                                                             |             |
| Telefono                                                                  | 02-8053471 Fax 02-8053471                                                                                         |             |
| Ragione sociale*                                                          | Università Calabria.Biblioteca area umanistica F.E. Fagiani                                                       |             |
| Ufficio*                                                                  | ILL - Arcavacata di Rende (CS)                                                                                    |             |
| Nome del referente                                                        | Allevato Riccardo                                                                                                 |             |
| Tipo indirizzo*                                                           | Sede Ente 🗹 Indirizzo* Piazza Chiodo                                                                              |             |
| c Comune*                                                                 | Arcavacata di Rende                                                                                               |             |
| Cap*                                                                      | 87036 Provincia* CS Nazione* Italia                                                                               |             |
| Modificabile dall'utente                                                  | No 💌                                                                                                    |             |
| Inizio validità*                                                          | 05.04.2004 Fine validità Priorità* 1                                                                              |             |
| E-Mail                                                                    | r.allevato@biblioteche.unical.it                                                                                  |             |
| Telefono                                                                  | 0984/496248 Fax 0984/496264                                                                                       |             |
| Ragione sociale*                                                          | Universitätsbibliothek Graz                                                                                       | Ento ostoro |
| Ufficio*                                                                  | ILL - Graz (Austria)                                                                                              |             |
| Nome del referente                                                        | Watz Gottfried                                                                                                    | 1           |
| Tipo indirizzo*                                                           | Sede Ente 🚽 Indirizzo* Universitätsplatz 3                                                                        |             |
| · · · · · · · · · · · · · · · · · · ·                                     | mune* Graz                                                                                                    |             |
| Comune"                                                                   | 0102                                                                                                    |             |
| Comune"<br>Cap*                                                           | A-8010 Provincia* ** Nazione* Austria                                                                             |             |
| Comune"<br>Cap*<br>Modificabile dall'utente                               | A-8010 Provincia* <sup>**</sup> Nazione* Austria                                                                  |             |
| Comune"<br>Cap*<br>Modificabile dall'utente<br>Inizio validità*           | A-8010 Provincia* ** Nazione* Austria No  03.11.2003 Fine validità Priorità* 1                                    |             |
| Comune"<br>Cap*<br>Modificabile dall'utente<br>Inizio validità*<br>E-Mail | A-8010 Provincia* ** Nazione* Austria<br>No<br>03.11.2003 Fine validità Priorità* 1<br>gottfried.watz@uni-graz.at |             |

## Ricerca degli enti inseriti

#### Prima di inserire un nuovo ente è necessario effettuare una o più ricerche sia con parti significative della ragione sociale, sia con il comune, la provincia o lo stato di appartenenza.

Fluxus effettua sempre una ricerca di tutto ciò che inizia con la stringa indicata.

Per rendere più efficaci le ricerche è consigliabile utilizzare il carattere di troncamento %. Il carattere % permette di troncare una parola o una espressione di ricerca. Indicato all'inizio di una parola o di un'espressione di ricerca ne permette la ricerca del testo indipendentemente dalla posizione in cui si trova all'interno del campo.

Qui di seguito vengono indicati alcuni esempi per effettuare una corretta ricerca delle anagrafiche.

#### **Ricerca per Ente**

La ricerca va impostata nel campo Ragione Sociale.

E' consigliabile avvalersi del carattere di troncamento quando si imposta la ricerca, in quanto non si sa in che posizione del campo è stata scritta la denominazione che stiamo cercando. Questa ricerca potrebbe non dare esito positivo, in quanto l'ente ricercato potrebbe essere stato inserito in maniera abbreviata o leggermente diversa da come la stiamo cercando.

#### Es. Ente: Biblioteca Nazionale Braidense

può essere ricercato nei seguenti modi:

- 1. Con il nome preciso dell'Ente: Biblioteca Nazionale Braidense
- 2. Con la prima parte del nominativo dell'Ente (troncamento): Biblioteca nazionale%
- 3. Con parte del nominativo dell'Ente (troncamento a sinistra): %braidense

L'ultima modalità di ricerca offre maggiori garanzie. L'unica condizione prevista è la presenza del termine all'interno del campo.

#### Ricerca per Provincia o stato

#### La ricerca va impostata nel campo nome/ufficio.

La ricerca per provincia consente di visualizzare tutte le anagrafiche appartenenti ad una stessa provincia e di verificare se l'ente che stiamo cercando è già presente, magari con una denominazione leggermente diversa da come l'avremmo inserita noi.

Nell'impostare questa ricerca ricordarsi di indicare <u>sempre</u> le parentesi che racchiudono la provincia o lo stato, per evitare che tra l'elenco proposto compaiano anche anagrafiche diverse da quelle degli enti.

Es. Per cercare gli enti della provincia di Torino impostare: %(TO)

Per ricercare gli enti svizzeri impostare: %(svizzera)

Per ricercare le biblioteche del comune di Arcavacata di Rende impostare:

- 1. il nome completo del comune: %Arcavacata di rende
- 2. solo una parte del nome: %rende oppure %arcava

#### **Ricerca per referente**

La ricerca va impostata nel campo Persona referente.

Anche in questo caso è consigliabile avvalersi del carattere di troncamento quando si imposta la ricerca, in quanto non si sa in che posizione del campo il nominativo è stato scritto. Questa ricerca potrebbe non dare esito positivo, in quanto non sempre viene indicata la persona di riferimento in fase di inserimento delle anagrafiche.

Es. Per cercare gli enti con referente Fumeo Simona impostare: %fumeo